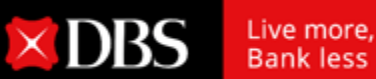

## 仅需两个简单步骤即可在线进行定期存款

登录星展网银 DBS IDEAL 进行定期存款

× DBS

IDEAL 3.0

IDEAL OAT

保理及供应链融资

IDEAL 3.0

IDEAL OAT

现金管理 贸易融资

·键完成

请选择你想使用的服务

X I S

3

60

第一步

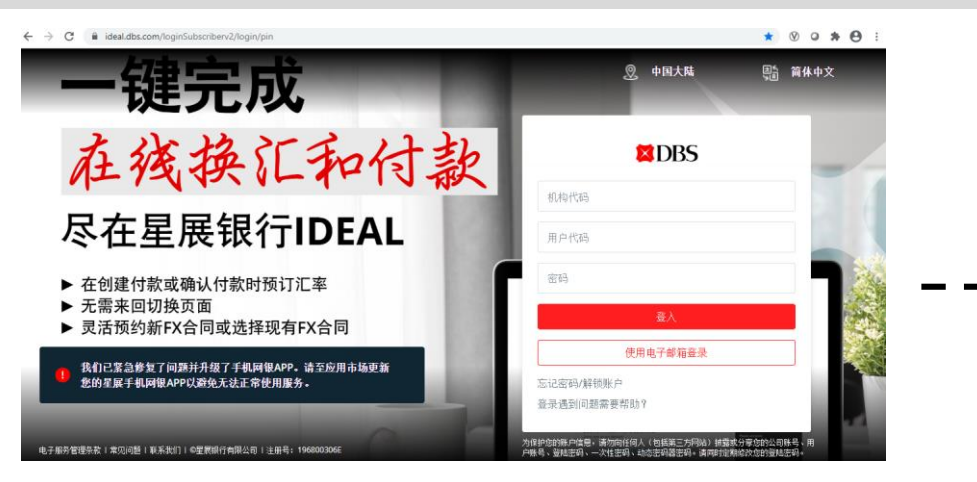

★

输入您的登录信息

在**付款**菜单下选择 进行定期存款

| <b>授权</b><br>待授权       | <b>账户信息</b><br>账户信息               | ļ.                                                                                                    | <b>付款</b><br>付款 | <b>文件</b><br>文件相关服务                                     | <b>报表</b><br>所有报表 | <b>外汇交易 (FX)</b><br>外汇交易 | <b>贸易融资</b><br>贸易融资 |
|------------------------|-----------------------------------|----------------------------------------------------------------------------------------------------|-----------------|---------------------------------------------------------|-------------------|--------------------------|---------------------|
|                        | 管理<br>                            | <ul> <li>单笔汇款</li> <li>公司内部转账</li> <li>发起按需扫拨 (On-Demand Sweep)</li> <li>进行走期存款</li> <li>付款 (本地/海外收款人)</li> <li>MT101交易</li> </ul> |                 | 批量付款<br>                                                | 如: 付款或123456      |                          | Q                   |
| 0                      | 跨境收款信息<br>管理模板<br>受益人列表<br>更新毎日限额 |                                                                                                    |                 | <ul> <li>p) 跨境批量付款</li> <li>工资</li> <li>工资等理</li> </ul> | 現金管理概況 定期存款 贷款    |                          | Ŕ                   |
| 你好<br>上次II             |                                   |                                                                                                    |                 | 工资管理                                                    |                   |                          |                     |
| • O 家                  | ·〇·详细了解如何更有效地进行付款。                |                                                                                                    |                 |                                                         | 更用 设置 自定义或在主页派    | 动账号                      |                     |
| <ul> <li>查看</li> </ul> | 业务日历                              |                                                                                                    |                 |                                                         | 1                 |                          |                     |

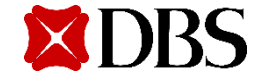

星展银行有限公司保留所有权利。 所有服务均受适用法律法规和服务条款的约束。 并非在所有地区都提供所有产品和服务。 特定产品和服务的资格由星展银行有限公司和/或 其附属机构/子公司最终决定。 2020年9月

选择 IDEAL 3.0 版块

**IDEAL DealOnlin** 

Treasury eDo

Treasury Documents

IDEAL DealO

外汇

.0

**DBS IDEAL** 

x ! \$

**Admin Services** 

用户管理 管理员

ECDS

电子商业汇募系统

Subscriber

TE

1 (OI

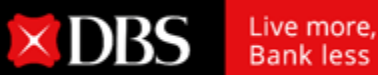

## 仅需两个简单步骤即可在线进行定期存款

创建您的定期存款申请并提交授权人批准

3. 提交待审批

第二步

## 存入定期存款 四人会際日初に加売算工作会学会的意志の設 1. 第2.336 第一步:存款表格 存入定期存款 285 84/(#)(2+1/4) 2/(752 5h4/(\$h4 854/(2+30004-60885(2/(/)500.8)) 😪 Salar 存入定期存款以享受盈余资金带来的更高收益 (Pflorthur Aussishing Relation) 500, 878, 28 (Put) 1. 输入明细 2. 核对明细 第二步:定期存款明细 0.000 2082 预览您的定期存款明细 /编辑 . 3102 **DEER** 10.5ep 2020 (14)3 09160/0056 ж 30004160988 (CNY) 16:00 10 Sep 2020 (Altoretic) DBS BANK (CHINA) LIMITED SHANGHAI BRANCH 31.42 900000 存款类型 通知存款 20222222 挂存就规模 法国 公式的公式 建筑社 外带 存款金数 18-200 CNY 500,000.00 · / #-3/#s 存款期限和利率 存款期 利率 利息 7天 1.3500 131.25 SERVICES p.al (#12 10 tes 2020, 00:00:00) 存款日期 10 Sep 2020 您的授权人必须在 16:00 hrs 10 Sep 2020 前对这笔汇款进行授权。 10730 112 1.82 0.80 . 十英 1.55 到期端示 续存本金加利息 第三步:到期指示 (续存本金+续存利息) August 1 · (0712-0348 (2472# (8528-805A) <del>승규는</del> CNYC7D1000910RPI 747 (8519-8518) 第四步:其他信息 20002675 ---提交 21/1010008108F

存入定期存送以享受最余党全学来的影响和哲 120.0108 1. HOTAL 3. 出交付申托 您的转账指令已经提交 030 日成的创建 CNYCTD10009105F1 在 10 Sep 2020 全部为 CNY 500000 的話的意味的設置家、状态 为内間权 如果你交给你把你的69838式就好福秋户 油作着4000%中运用。 展 39004160988 (CNV) DBS BANK (CHINA) LIMITED SHANGHAI BRANCH 神秘法司 液体的 7012:246 C10/ 500,000.00 ALCOHOMO !!! cristili. 100 10 1天: 1 25683 201210105 10 Sep 2020 10401592 A 2016 16:00 hrs 10 Sep 2020 10412121 (1059) 利用的示 放存本金加利息 (1012多金-1010年18) 249 東成 现现到起亡员

存入定期存款

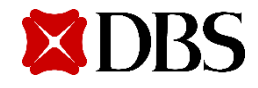

5.4 6.7

**11-8** 

星展银行有限公司保留所有权利。所有服务均受适用法律法规和服务条款的约束。并非在所有地区都提供所有产品和服务。特定产品和服务的资格由星展银行有限公司和/或 其附属机构/子公司最终决定。 2020年9月